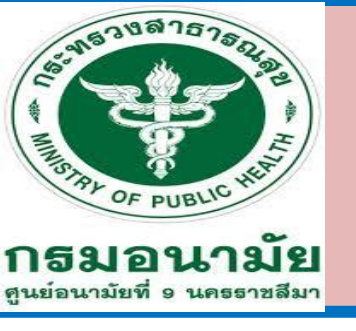

# ขั้นตอนเก็บเงินจากเครื่อง EDC

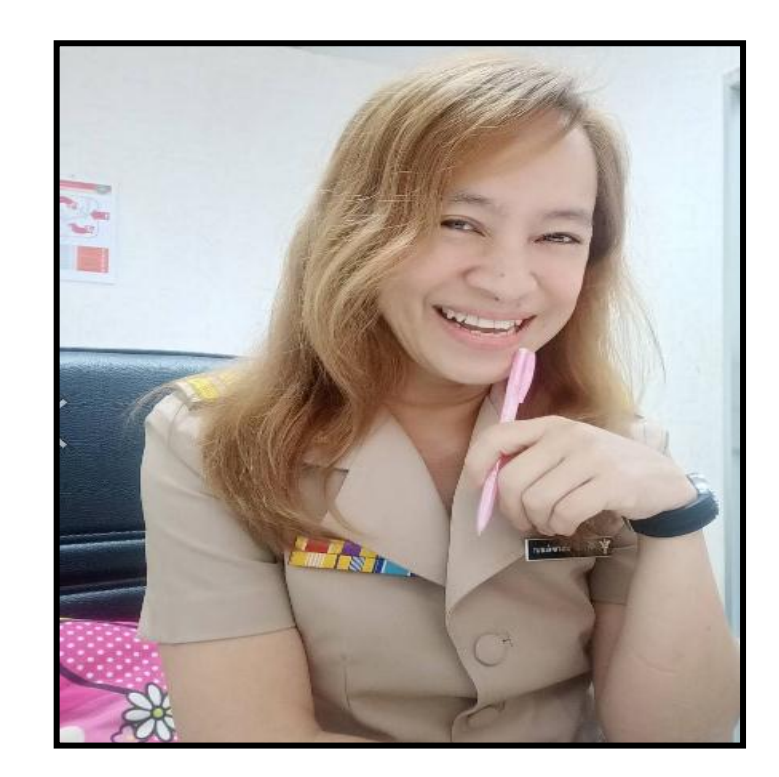

นาง พัชรวลี อามาตย์เสนา กลุ่มอำนวยการ งานการเงินและบัญชี ศูนย์อนามัยที่ 9 นครราชสีมา

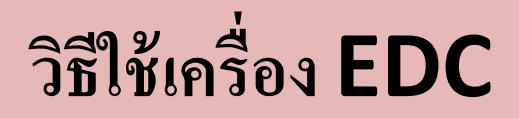

- 1.รับใบสั่งยาจากผู้ป่วย
  - 2.เช็คสิทธิในการรักษาระบบเบิกจ่ายตรงข้าราชการ
  - 3.สิทธิตนเองและครอบครัว
    - 1) กดหมายเลข 1
    - 2) สอคบัตรประชาชน
    - 3) กดจำนวนเงินค่ารักษาพยาบาล
    - 4) กดปุ่ม ENTER
    - 5) เครื่องจะพิมพ์ใบเสร็จรับเงิน 6) เสร็จสิ้นกระบวนการ

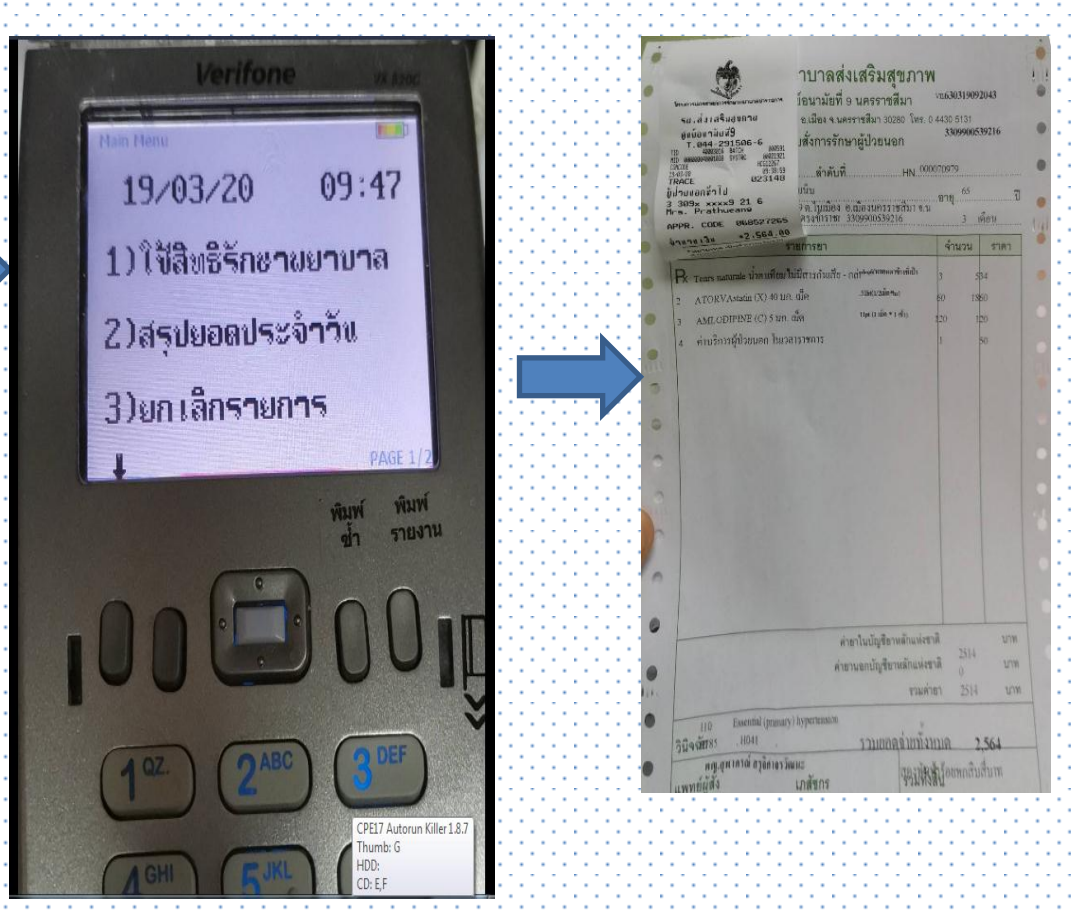

4.สิทธิบุตรอายุ 0-7 ปี

1) กดหมายเลข 2

2) พิมพ์เลขบัตร 13 หลักจากสูติบัตรของผู้ป่วยโดยการใช้บัตรประชาชนของผู้ปกครองที่มี

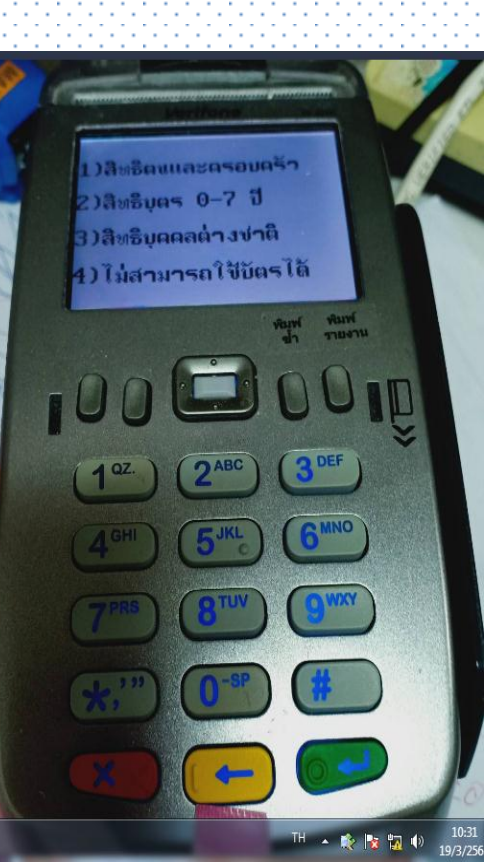

- สิทธิเบิกจ่ายตรงจากกรมบัญชีกลาง
- 3) กดจำนวนเงินก่ารักษาพยาบาล
- 4) กดปุ่ม ENTER
- 5) เสร็จสิ้นกระบวนการ

- 5.สิทธิบุคคลต่างค้าว
  - 1) กคหมายเลข 3
  - 2) สอดบัตรประชาชนของบุคคลต่างค้าว
  - 3) กคหมายเลขที่มีอยู่ในบัตรต่างค้าวที่ทางการระบุเอาไว้
    - 4) กดจำนวนเงินค่ารักษาพยาบาล
  - 5) กดปุ่ม ENTER
  - 6) เสร็จสิ้นกระบวนการ

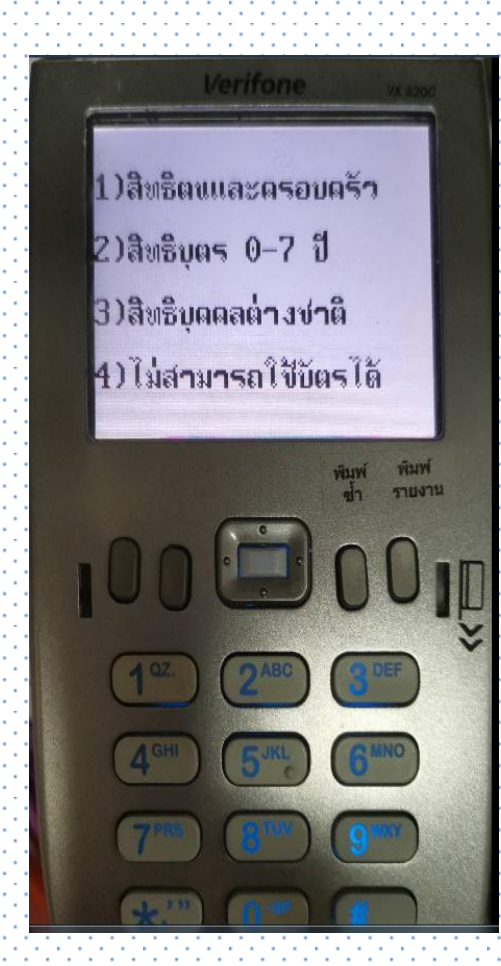

- 6.วิธีสรุปรายงานยอดรับเงินประจำวัน
  - มีทั้งหมด 3 ขั้นตอน
- ขั้นตอนที่ 1 การพิมพ์ยอดรวม
  - 1) กดปุ่มพิมพ์รายงาน
  - 2) กคหมายเลข 1 เพื่อพิมพ์ยอครวมทั้งหมด
    - 3) กดปุ่ม ENTER เครื่องจะทำการพิมพ์ยอดรวมของเงินในแต่ละวัน

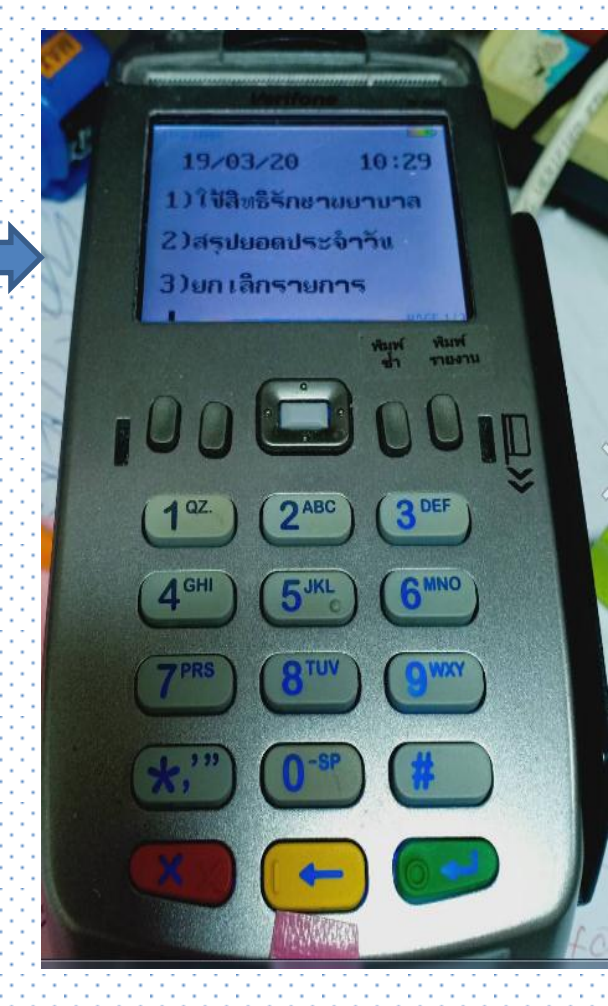

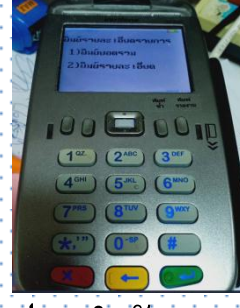

ขั้นตอนที่ 2 การสรุปรายละเอียด

1) กดปุ่มพิมพ์รายงาน

2) กคหมายเลข 2 เพื่อพิมพ์รายชื่อของผู้ป่วยและยอคเงินรวม

3) กดปุ่ม ENTER เครื่องจะทำการพิมพ์รายชื่อและยอดรวมของเงินประจำวัน

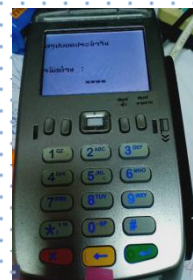

#### ขั้นตอนที่ 3 การสรุปยอดประจำวันทั้งหมด

1) ใส่รหัส 1111

2) กดปุ่ม ENTER เครื่องจะทำการพิมพ์สรุปยอดเงินทั้งหมด

3) เสร็จสิ้นกระบวนการของการรับเงินด้วยการสแกนหมายเลขบัตรประชาชนผ่านเครื่อง EDC

\*หมายเหตุ หลังจากเสร็จสิ้นกระบวนการทั้งหมดนั้น จะไม่สามารถเรียกดูข้อมูลของผู้ป่วยได้อีก

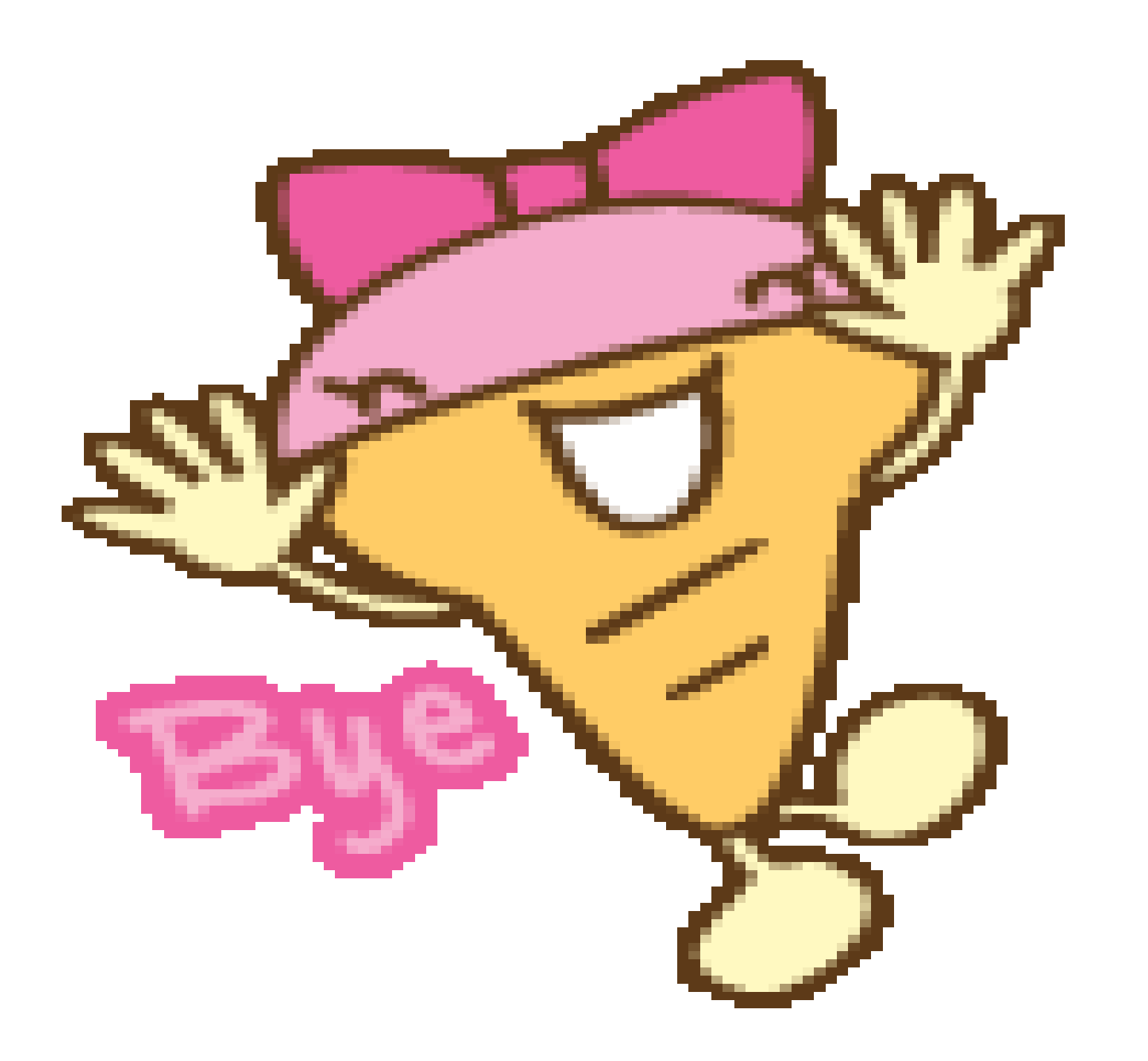